## How to Create an Account

<u>Step 1:</u> Visit the Municipality of South Bruce booking and registrations webpage at either:

- www.southbruce.ca/Register or
- www.southbruce.ca/Rent

<u>Step 2:</u> After the webpage loads the Municipality of South Bruce logo and heading of options that lead to Courses, Facilities and more. Navigate down this page to find the Create Account option and click to begin creating your account.

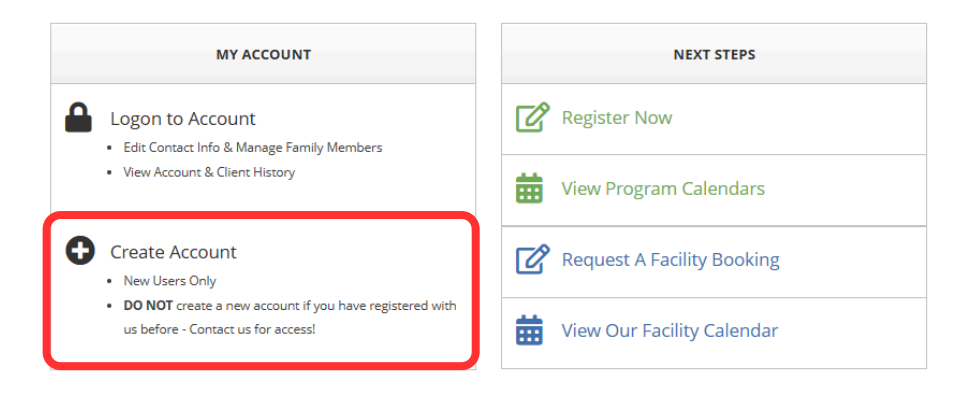

<u>Step 3:</u> Select the type of account you would like to create. Choose Individual Account if you are an adult making purchases for yourself. Choose Family Member Account if you are making purchases for family members and you are the primary billing contact.

<u>Note:</u> Family members can be added to an individual account and additional family members can be added to a family account anytime following account creation.

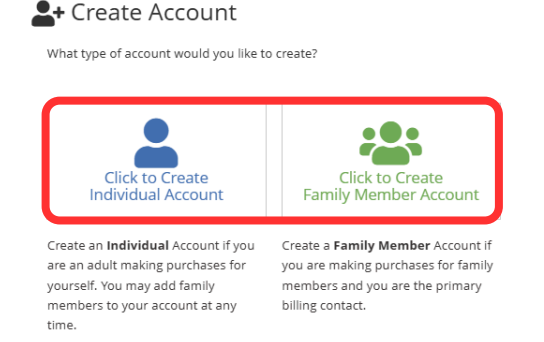

Step 4: Fill out your personal information in the required fields denoted by red text.

| Billing First Name: | Billing Last Name: |  |
|---------------------|--------------------|--|
|                     |                    |  |

Fill the remaining fields in the 'Billing Contact Information', 'Account Information', 'Extra Information', 'Medical Information', and 'Security Check' sections before clicking Next to proceed.

Captcha Verification

Security Check

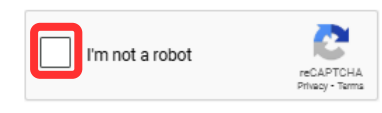

<u>Step 5:</u> If you are adding family members to your account, fill out their 'Contact Information', 'Extra Information', and 'Medical Information'.

| amily Member Contact Information: | Note: Red text indicates required fields. |  |
|-----------------------------------|-------------------------------------------|--|
| Family Member First Name:         | Family Member Last Name:                  |  |
|                                   |                                           |  |

Add another family member by clicking 'Save and Add Another'. Proceed by clicking 'Save and Finish'.

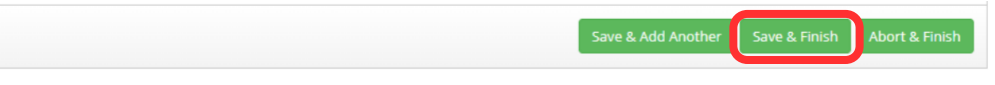

Step 6: Your account will now be pending activation from the email address you used when filling out your personal information in Step 4.

| Step 1. Create Billing Contact                                              | Step 2. Add Family Members                                                                                                    | Step 3. Activate Account                                                         | Step 4. Account Activated                                    |
|-----------------------------------------------------------------------------|----------------------------------------------------------------------------------------------------|----------------------------------------------------------------------------------|--------------------------------------------------------------|
| Account Activation Status: Pending                                          | Activation                                                                                                    |                                                                                  |                                                              |
| Thank you for creating your accoun<br>provided. Please click on the link co | t. As an additional security measure we ntained in the email message during the trained in the email message during the second second | e've sent an account creation confirma<br>he next 24 hours to complete the accou | tion email to the email address you<br>unt creation process. |

<u>Step 7:</u> Find the confirmation email in your email's inbox. When open, there will be a link - underlined in blue font - that when clicked will redirect back to the South Bruce booking/registration website to confirm your email address.

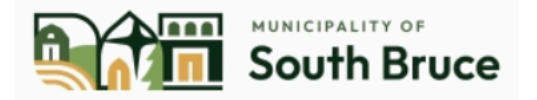

Municipality of South Bruce Recreation & Facilities Department 21 Gordon Street East PO Box 540 Teeswater, ON N0G 2S0 Phone: 5193926623

#### Account Activation

#### Hello

This email was sent to you to validate the account you created for: Municipality of South Bruce. Please click on the link below to activate your account and complete the account creation process.

https://app.univerusrec.com/southbrucepub/account/activate.asp?link\_id=25& action\_id=3c45990f47a548e188632cc3b0b38b2e

<u>Step 8:</u> Your account is now activated and able to book/register using the 'Courses', 'Facilities', or 'Calendars' pages.

| Step 1. Create Billing Contact             | Step 2. Activate Account                                   | Step 3. Account Activated                    |
|--------------------------------------------|------------------------------------------------------------|----------------------------------------------|
| Account Activation Status: Activated       |                                                            |                                              |
| Thank you!                                 |                                                            |                                              |
| Your new account was successfully activate | ed and you are currently logged into the system. Please cl | ick on a menu link to continue your session. |

# How to Create Register for a Program or Event

Step 1: Visit the Municipality of South Bruce booking and registrations webpage at either:

- www.southbruce.ca/Register or
- www.southbruce.ca/Rent

<u>Step 2:</u> After the webpage loads the Municipality of South Bruce logo and heading of options that lead to Courses, Facilities and more. Click the Courses option to view the programs and events that are currently open for registration.

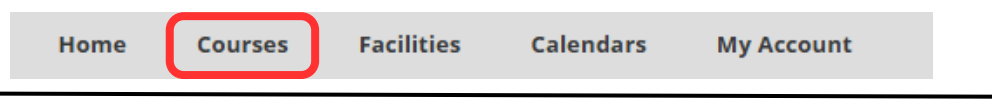

<u>Step 3:</u> When the Program Catalog loads, you can see the available programs or events by browsing through subcategory drop-downs or by filtering your options to fit your specific wants/needs. Then select your desired program or event.

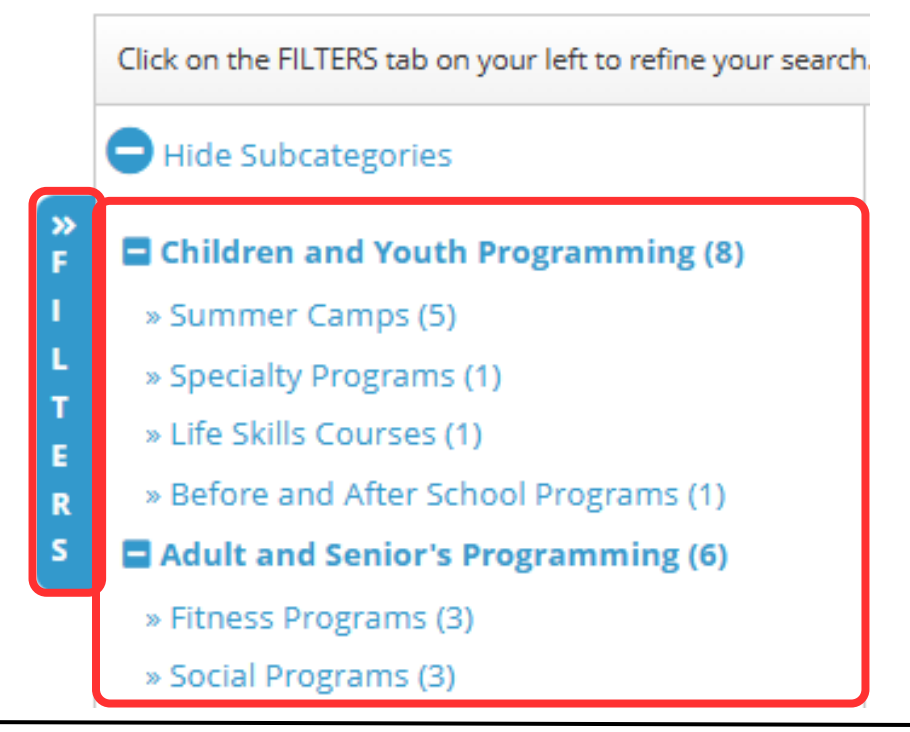

<u>Step 4:</u> Program or event details should load on the right-hand side of the page. Click Register. Now to begin registration or View Details for more information about the program or event.

| Children and Youth Programming - Life Skills Courses |              |              |  |
|------------------------------------------------------|--------------|--------------|--|
| Spring 2025                                          | Program Name | ~            |  |
| Home Alone Course                                    | Register Now | View Details |  |

<u>Step 5:</u> Choosing the in-person payment method will allow you to complete your registration online without online payment - it is the responsibility of the registrant to ensure they pay the cost of the program/event within 24 hours of purchase to finalize the registration. This can be paid at the Municipal Office at 21 Gordon St. E, Teeswater. Complete payment online for the program or event by selecting Credit Card Payment and clicking Next.

| Select Rate:                     |                |       |
|----------------------------------|----------------|-------|
| Credit Card Payment - 82.47      |                | 82.47 |
| ○ Pay in Person (\$80.00) - 0.00 |                |       |
|                                  | Program Total: | 82.47 |

### \*Note that an additional fee is charged for online payment due to associated credit card surcharges.

| _ | Convenience Fee: | 3.00   |
|---|------------------|--------|
|   | Subtotal:        | 85.47  |
|   | Total:           | 85.47  |
|   | Total Courses:   | 85.47  |
|   | Update           | Next » |

<u>Step 6:</u> Fill out additional information for the program or event before clicking Next to move on to the next page. Note that additional information required will vary to each program or event.

| Program Registrations - Additional Information                                                              |               |   |          |  |
|----------------------------------------------------------------------------------------------------|---------------|---|----------|--|
| Enrollee:                                                                                                   |               |   |          |  |
| Program: Home Alone Course - CY-SP-HOMEALONE                                                                |               |   |          |  |
| l certify that the participant that I am enrolling will be 10 years<br>of age by course date (May 3, 2025): | Please Select | ~ | Ø        |  |
| Would you like to purchase a first aid kit? This will be billed at a<br>later date.:                        | Please Select | ~ | <b>c</b> |  |

<u>Step 7:</u> Review the documents and agree to the Terms of Service outlined in the documents. Note that documents may vary from program to program.

| ${m {\cal W}}$ Digital Signatures and Agreements      |        |
|-------------------------------------------------------|--------|
| Please Review the Following Documents (1 of 1)        |        |
| I have read and agree to these Terms of Service (TOS) |        |
| « Back to Cart                                        | Next » |

<u>Step 8:</u> Click Finish to complete your online registration. Note that the enrollment in the program will be pending until the completion of payment either online or in-person.

| Program Regist | rations - Item Information   |                                |                |          |
|----------------|------------------------------|--------------------------------|----------------|----------|
| Enrollee:      | Tyler Robinson (Test) - #205 | Selected Rate For:             |                |          |
| Season:        | Spring 2025                  | Pay in Person (\$80.00) - 0.00 |                | 0.00     |
| Program Name:  | Home Alone Course            |                                | Program Total: | 0.00     |
| Program Code:  | CY-SP-HOMEALONE              |                                |                |          |
| Status:        | Enrollment Pending           |                                |                |          |
|                |                              |                                |                |          |
|                |                              |                                |                |          |
|                |                              |                                |                |          |
|                |                              |                                | Subtotal:      | 0.00     |
|                |                              |                                | Total:         | 0.00     |
|                |                              |                                | Total Courses: | 0.00     |
| « Back to Cart |                              |                                |                | Finish » |